# 使用 LM Gateway 配置工具采集SIEMENS PLC接入Alink

罗米测控数据采集网关集成了 Siemens 200smart 、300、400、1200以及1500 PLC等采集协议驱动。 同时,工程应用可以通过Alink上传数据至阿里云物联网平台。

项目使用IoT 网关,其他网关可参考该配置

- 1. 演示采集 西门子PLC设备;
- 2. Alink配置

## 1演示采集 西门子PLC设备

#### 1.配置工具创建工程,选择网关类型

| GW Configure                                                                                                 |                                  | _ 0 <u>×</u>                               |
|----------------------------------------------------------------------------------------------------|----------------------------------|--------------------------------------------|
| 🕞 工程管理 👃 下载工程 🕨 PC运行工程 🖉 工具 👻                                                                                |                                  | 🕞 Language ▼ 回 帮助 ▼ ③ 关于 ▼                 |
| 导航菜单 《                                                                                                    |                                  |                                            |
| 工程配置 网关管理 设备模板                                                                                               |                                  |                                            |
| PLCAlink                                                                                                    |                                  |                                            |
|                                                                                                    |                                  |                                            |
|                                                                                                    |                                  |                                            |
|                                                                                                    |                                  |                                            |
|                                                                                                    |                                  |                                            |
|                                                                                                    |                                  |                                            |
|                                                                                                    |                                  | -                                          |
|                                                                                                    |                                  |                                            |
|                                                                                                    | 0/88/3A                          |                                            |
|                                                                                                    | 网关名称:                            | _                                          |
|                                                                                                    | Gateway                          |                                            |
|                                                                                                    | 网关类型:                            |                                            |
|                                                                                                    | MODBUSMIX                        |                                            |
|                                                                                                    | BACNET网关                         |                                            |
|                                                                                                    | OPC DA网关 定 欧消<br>OPC DA网关 定 ③ 取消 |                                            |
|                                                                                                    | MOTTRAL                          |                                            |
|                                                                                                    | loT网关                            |                                            |
|                                                                                                    |                                  |                                            |
|                                                                                                    |                                  |                                            |
|                                                                                                    |                                  |                                            |
| 系统日志                                                                                                    |                                  | ☑ 是否滚动 🕢 显示运行日志 💿 🗇 🚿                      |
| ① 2021-01-28 08:31:08 软件开始运行                                                                                 |                                  | A                                          |
| <ul> <li>① 2021-01-28 08:34:07 '工程'PLCAlink'创建成功'</li> <li>① 2021-01-28 08:34:07 工程'PLCAlink'打开成功</li> </ul> |                                  |                                            |
| ① 2021-01-28 08:34:11 Gateway节点新建成功                                                                          |                                  |                                            |
| <ol> <li>2021-01-28 08:38:44 Gateway节点删除成功</li> </ol>                                                        |                                  | v                                          |
|                                                                                                    |                                  |                                            |
|                                                                                                    | © Copyright 2019 by 黄山罗米测控技术有限公司 | 本地时间 2021-01-28 08:38:49 Version v2.2.2.56 |

#### 2.配置通道,设置通信参数

| GW Configure                                                                                                    |                                                                                                    |                                            |
|----------------------------------------------------------------------------------------------------|----------------------------------------------------------------------------------------------------|--------------------------------------------|
| ➡ 工程管理 占 下载工程 ▶ PC运行工程                                                                                                    | ▶ 工具 ▼                                                                                                    | ि Language ▼ 印 帮助 ▼ ② 关于 ▼                 |
| 京京県         《           丁賀氏二和         「月大賞児         谷倉積析           ○ 戸氏二和(本)         「日本市当           ○ 戸氏二         日本市当           ○ 日本市当         日本市当           ○ 日本市当         日本市当 <tr< td=""><td>直接参数设置 ×<br/>通路名称: Channel1       通路: 网口 1 ◇ 银动名称: Siemens 57-1200 Network 2 ◇       即地址: 192:168.0.21 输入设备的[P1地址<br/>端口号: 102       第192:168.0.21 输入设备的[P1地址<br/>端口号: 102       第193:168.0.21 输入设备的[P1地址<br/>端口号: 102       總時詞(ma): 500       總時詞(ma): 500       於明詞(ma): 00       戶面相前詞(ma): 500       《唐古·确定"       ○ 确定 ③ 取消</td><td></td></tr<> | 直接参数设置 ×<br>通路名称: Channel1       通路: 网口 1 ◇ 银动名称: Siemens 57-1200 Network 2 ◇       即地址: 192:168.0.21 输入设备的[P1地址<br>端口号: 102       第192:168.0.21 输入设备的[P1地址<br>端口号: 102       第193:168.0.21 输入设备的[P1地址<br>端口号: 102       總時詞(ma): 500       總時詞(ma): 500       於明詞(ma): 00       戶面相前詞(ma): 500       《唐古·确定"       ○ 确定 ③ 取消 |                                            |
| 系統日志<br>② 2021-01-28 08:34:07 工程PLC-Alink?<br>② 2021-01-28 08:34:07 工程PLC-Alink?<br>③ 2021-01-28 08:34:11 Gateway市点額<br>③ 2021-01-28 08:33-44 Gateway市点額<br>③ 2021-01-28 08:40:05 Gateway市点額                                                                                                    | 创建成功<br>7开成功<br>2成功<br>電成功<br>電成功                                                                                                    | ◎是香森坊 ≥量示道行日志 12 0 ×                       |
|                                                                                                    | の Copyright 2019 by 差山 史平頂的技术方面公司                                                                                                    | 本地时间 2021-01-28 08:41:12 Version v2 2 2 56 |

注意:根据测试环境,填写正确的IP地址和端口号,否则无法完成本项目

#### 3创建设备 , 填写 槽号机架号

右键"Channel1"点击--"新建设备",完成创建设备操作

| GW Configure                                                                                                    | A B House Sugar                  |                                  |                                            |
|----------------------------------------------------------------------------------------------------|----------------------------------|----------------------------------|--------------------------------------------|
| ➡ 工程管理 占 下载工程 ▶ PC运行工程                                                                                                    | ∥ 工具 ▼                           |                                  | 屆 Language ▼ 町 帮助 ▼ ③ 关于 ▼                 |
| 日 正程管理         一下或工程         PO注合行正程           与就菜単         《           「夏和広会         PA注意理         後倉機修           「夏中にC-Alink         · 公司会場点         · 公司会場点           · 公司会場点         · 公司会場点         · 公司会場点           · 日月中点         · 日月中点         · 日月中点           · 公司会場合         · 回 然時前         · () Modus           · 回 Modus         · () Modus         · () Modus           · () Modus         · () Modus         · () Modus           · () Modus         · () Modus         · () Modus | ク 工具 ▼<br>+ 新建设备<br>- 晩終<br>⊙ 取消 |                                  | Œs Language • EB 新設) • ③关于 •               |
| 尚<br>開 Tink<br>④ Ulnk<br>④ Ulnk<br>④ JD<br>開 HuaRun<br>≪ HTP<br>□ 近理對規模<br>价 OP KWH-O-Server<br>○ 作为计划<br>○ 律等す件<br>小 JavaScnp制正構紙                                                                                                    |                                  |                                  |                                            |
| 系统日志                                                                                                    |                                  |                                  | ☑是否滚动 ☑ 显示运行日志 💿 🗋 👻                       |
| <ul> <li>① 2021-01-28 08:34:07 工程PLC-Alinki</li> <li>② 2021-01-28 08:34:11 Gateway节点新</li> <li>③ 2021-01-28 08:38:44 Gateway节点新</li> <li>④ 2021-01-28 08:40:05 Gateway节点新</li> <li>④ 2021-01-28 08:43:26 Channel1节点新</li> </ul>                                                                                                    | 打开成功<br>違成功<br>除成功<br>違成功<br>違成功 |                                  | ×                                          |
|                                                                                                    |                                  | © Copyright 2019 by 黄山罗米現控技术有限公司 | 本地时间 2021-01-28 08:48:41 Version v2.2.2.56 |

填入--- "槽号"---"机架号"

| GW Configure                                                                                                    |                                  |                                            |
|----------------------------------------------------------------------------------------------------|----------------------------------|--------------------------------------------|
| ▷ 工程管理 占 下载工程 ▶ PC运行工程                                                                                                    | ▶ 工具 ▼                           | 🖾 Language ▼ 💷 帮助 ▼ ③ 关于 ▼                 |
| 写航京単         《           「1161な PR人気望 公告後続         「人気気望 公告後続           「1161な PR人気望 公告後続         「日本気」           「日本気」         「日本気」           「日本気」         「日本気」 | 役員當性 X<br>公員名称: Device1          |                                            |
| 系统日志                                                                                                    |                                  | 🗹 是否滚动 🗹 显示运行日志 🗊 📋 岁                      |
| <ul> <li>○ 2021-01-28 08:34:07 工程PLC-Alink'</li> <li>○ 2021-01-28 08:34:11 Gateway节点新</li> <li>○ 2021-01-28 08:38:44 Gateway节点新</li> <li>○ 2021-01-28 08:40:05 Gateway节点新</li> <li>○ 2021-01-28 08:43:26 Channel1节点新</li> </ul>                                                                                                    | 7年編功<br>編功<br>編功<br>編成5)         | ×                                          |
|                                                                                                    | © Copyright 2019 by 黄山罗米朋拉技术有限公司 | 本地时间 2021-01-28 08:44:29 Version v2.2.2.56 |

## 4.编辑采集点

添加"tag0001"和"tag0002"两个tag点

| GW Configure                                                                                                    | A B ALLON         | Same -      |                            |                    |            |            |                          |             |
|----------------------------------------------------------------------------------------------------|-------------------|-------------|----------------------------|--------------------|------------|------------|--------------------------|-------------|
| ▷ 工程管理 占 下载工程 ▶ PC运行工程                                                                                                    | ∥ 工具 ▼            |             |                            |                    |            | E          | ↓Language ▼ 回 帮助 ▼       | ② 关于 🔻      |
| 导航菜单 《                                                                                                    | + 添加 🖾 保存         | コ 撤销 一 删除 自 | )清空 🖸 导入配置 🔄 导出配置          | 🖻 装载模板文件 📄 保存为模板文件 |            |            |                          |             |
| 工程配置 网关管理 设备模板                                                                                                    |                   | TagID       | 名称                         | 读取类型 ≑             | 地址 🗢       | 数据类型       | 倍室                       |             |
| ▲ □ PLCAlink                                                                                                    | 1                 | tag0001     |                            | DB1                | 1.1        | bool(bit)  | 1                        |             |
| ▲ Galeway<br>▲ V 教掘采集                                                                                                    | 2                 | tag0002     |                            | DB1                | 2          | int(DINT)  | 1                        |             |
|                                                                                                    |                   |             |                            | 数据类型为bool(bit)时    | ,保留一位小数,例如 | JX.A 0≤A≤7 |                          |             |
| 系统日志                                                                                                    |                   |             |                            |                    |            |            | 是否滚动 	☑ 显示运行日志           | 🖻 🗂 👻       |
| <ol> <li>2021-01-28 08:54.48 Gateway=芭蕉</li> <li>2021-01-28 08:55:02 Channel1半点新</li> <li>2021-01-28 08:55:05 Device1十点新</li> <li>2021-01-28 08:55:13 保存成功</li> <li>2021-01-28 08:57:34 保存成功</li> </ol> | 建成功<br>建成功<br>量成功 |             |                            |                    |            |            |                          | Ţ           |
|                                                                                                    |                   |             | © Copyright 2019 by 黄山罗米测控 | 技术有限公司             |            | 本地时间 203   | 21-01-28 08:57:36 Versio | n v2.2.2.56 |

创建tag点时,读取类型、地址与数据的关系详细点击下面链接

<u>"配置创建采集PLC工程帮助文档"</u>

#### 5.运行工程,检查配置

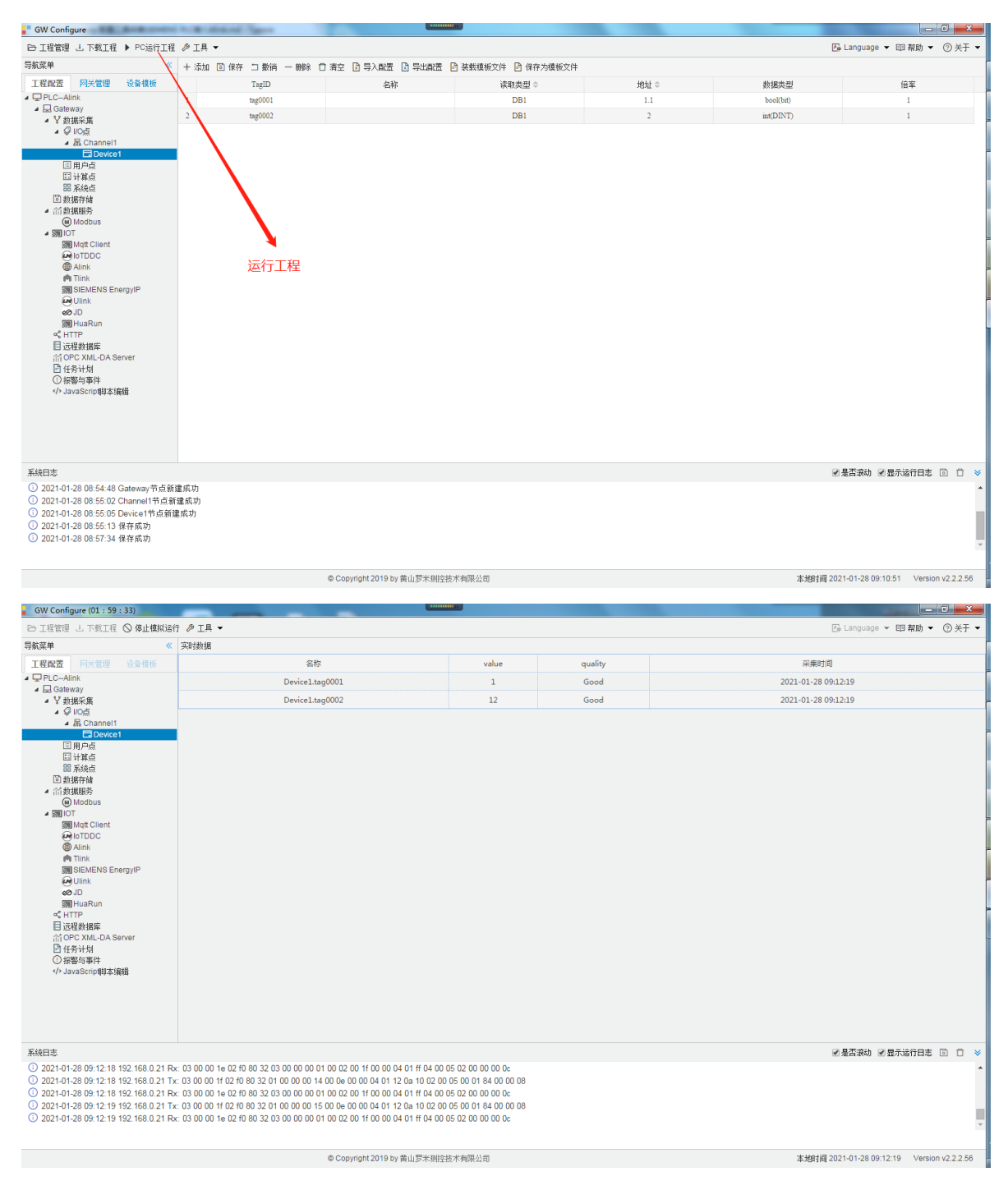

这是在windows 平台上运行,也可以直接下载至网关测试。

## Alink

Alink是阿里云定义的设备与云端之间的通信协议。Alink协议是针对物联网开发领域设计的一种数据交换规范,数据格式是JSON,用于设备端和物联网平台的双向通信,更便捷地实现和规范了设备端和物联网平台之间的业务数据交互。

## Alink注册

在浏览器内 打开<u>阿里云物联网平台</u>页面,点击右上角"免费注册";

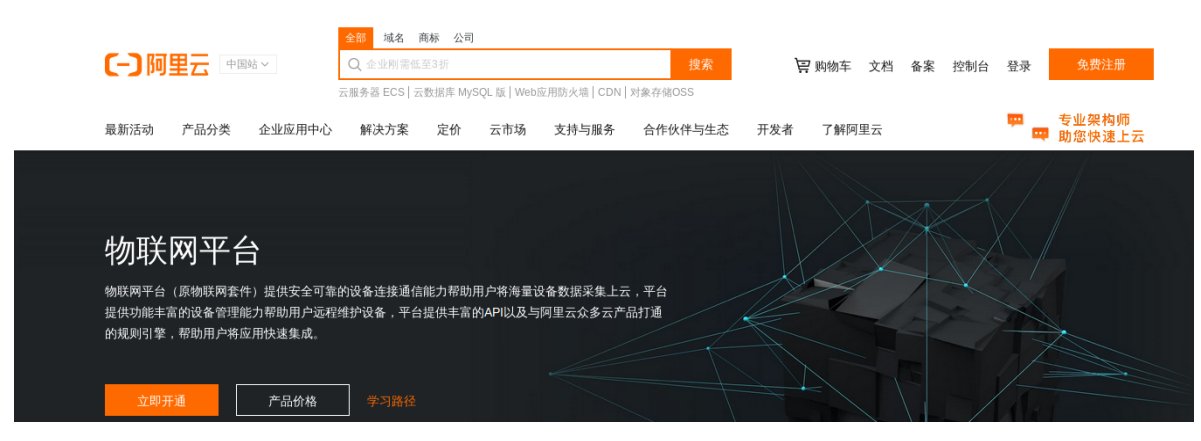

Alink连接配置

简体中文 ~

出现一下画面

[-]阿里云 注册

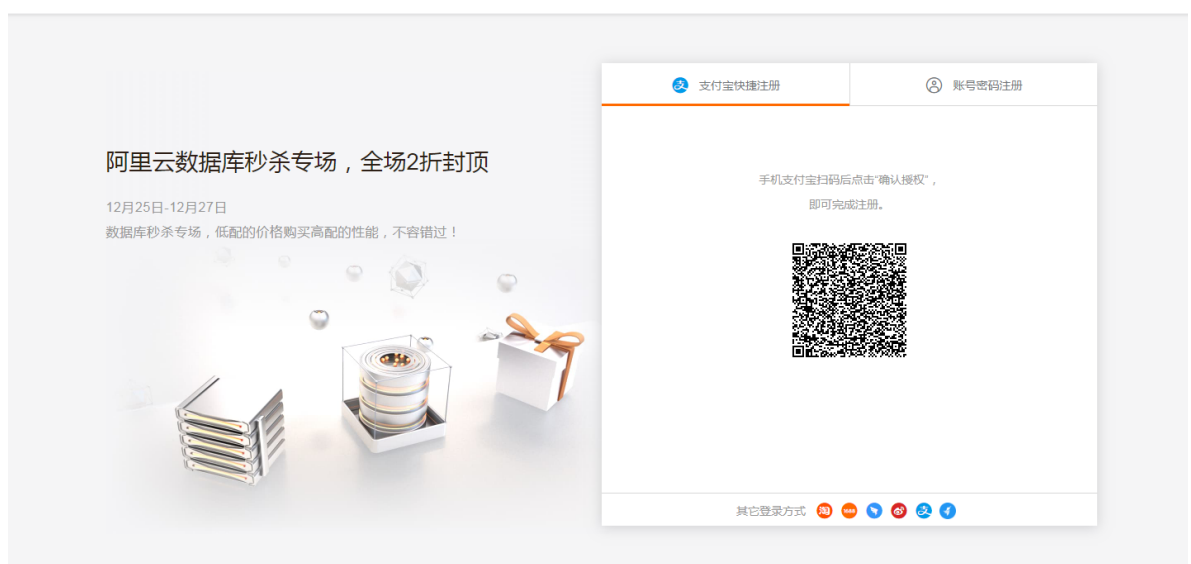

Alink注册

使用支付宝快捷扫码,即可完成注册。

如果"支付宝快捷注册"不能成功可以点击"账号密码注册",出现以下画面

|       | 欢迎注册阿里云                       | 已有阿里云、淘宝或1688账号? <del>快捷發录</del> > |
|-------|-------------------------------|------------------------------------|
| 设置会   | 员名                            |                                    |
| 设置你   | 的登录密码                         |                                    |
| 请再次   | 输入你的密码                        |                                    |
| +86   | 请输入手机号码                       |                                    |
| >>    | 请按住滑块,拖动到最右边                  |                                    |
|       | 同意条款并注册                       |                                    |
| _ 《阿里 | <b>显云网站服务条款》 《法律声明和隐私权政策》</b> |                                    |

#### 账号密码注册

输入账号密码手机号即可 完成注册。

## Alink配置

## 1创建产品

在浏览器内 打开<u>阿里云物联网控制平台</u>

| Ξ    | (-)阿里云         | 华东2( | 上海) マ      |            |            |           |   | Q 搜索文档 | i、控制台、API、 | 解决方案和资源 | 裁用 | 工单 | 备宽   | 企业 | 支持 | 官网 | App | ۶_ | Ō  | ₩ @ | ) 简体 | 0        |
|------|----------------|------|------------|------------|------------|-----------|---|--------|------------|---------|----|----|------|----|----|----|-----|----|----|-----|------|----------|
|      |                |      | 0 2021-01- | 8发布公告:物联网  | ]平台新功能发布!查 | 音详情       |   |        |            |         |    |    |      |    |    |    |     |    |    | _   |      | - ×      |
| ← 公3 | 共实例            |      |            |            | ±0         |           |   |        |            |         |    |    |      |    |    |    |     |    |    |     |      |          |
| 设备管  | 理              | ^    |            | / 改善自注 / . | - 88       |           |   |        |            |         |    |    |      |    |    |    |     |    |    |     |      |          |
| 产品   | <sup>a</sup> 1 |      | 产品         | 设备模型)      | )          |           |   |        |            |         |    |    |      |    |    |    |     |    |    |     |      |          |
| 设备   | Ť              |      | 2 创建产品     | 快速入门       | 请输入产品名称;   | 查询        | Q | 请选择产品  | 示签 🗸       |         |    |    |      |    |    |    |     |    |    |     |      | C        |
| 分组   | 3              |      | 产品名称       |            | р          | roductKey |   |        | 节点类型       |         |    | ť  | 刘建时间 |    |    |    |     |    | 操作 |     |      |          |
| 任务   | ŝ              |      |            |            |            |           |   |        |            |         |    |    |      |    |    |    |     |    |    |     |      |          |
| CA   | 证书             |      |            |            |            |           |   |        |            | -       |    |    |      |    |    |    |     |    |    |     |      |          |
| 规则引  | 孶              | ~    |            |            |            |           |   |        |            | 0       |    |    |      |    |    |    |     |    |    |     |      |          |
| 监控运  | 维              | ~    | <          |            |            |           |   |        |            |         |    |    |      |    |    |    |     |    |    |     |      |          |
| 设备划  | 归              | ~    |            |            |            |           |   |        | 暫元:        | 数语      |    |    |      |    |    |    |     |    |    |     |      |          |
| 数据分  | 析已             |      |            |            |            |           |   |        |            |         |    |    |      |    |    |    |     |    |    |     |      |          |
| 视频服  | 务              | ~    |            |            |            |           |   |        |            |         |    |    |      |    |    |    |     |    |    |     |      |          |
| 文档与  | 工具             |      |            |            |            |           |   |        |            |         |    |    |      |    |    |    |     |    |    |     |      |          |
|      |                |      |            |            |            |           |   |        |            |         |    |    |      |    |    |    |     |    |    |     |      | <u> </u> |
|      |                |      |            |            |            |           |   |        |            |         |    |    |      |    |    |    |     |    |    |     |      |          |
|      |                |      |            |            |            |           |   |        |            |         |    |    |      |    |    |    |     |    |    |     |      |          |
|      | □ 新版反馈         |      |            |            |            |           |   |        |            |         |    |    |      |    |    |    |     |    |    |     |      |          |
|      |                |      |            |            |            |           |   |        |            |         |    |    |      |    |    |    |     |    |    |     |      |          |

产品

点击"设备管理"——"产品"——"创建产品",出现以下画面。

|        | (上海) マ Q 接至文档: 控制台、API、解决方面和印题 - 専用 工単 音素 企业 支持 官同 App 区 4 🛱 ⑦ 際体 🙆      |
|--------|--------------------------------------------------------------------------|
| ← 公共实例 | <ul> <li>③ 2021-01-08設布公告: 他联网平台新功能发布 / 查習詳稿</li> <li>→ → ★ ×</li> </ul> |
| 设备管理 へ | · 检联现平台 / 设备管理 / 产品 / 新港产品 和助文档 和助文档                                     |
| 产品     | ← 新建产品(设备模型)                                                             |
| 设备     | 新建产品 从设备中心新建产品                                                           |
| 分组     | * 产品名称                                                                   |
| 任务     | LMGateWayPLC                                                             |
| CA 证书  | ・ 新聞改英 💿                                                                 |
| 规则引擎 ~ | ○ 标准品类 ● 目定义品类                                                           |
| 監控运维 ~ |                                                                          |
| 设备划归 > | · 重建设备 N关子设备 4 风关设备                                                      |
| 数据分析 🖸 |                                                                          |
| 视频服务 ~ | 连网与数据                                                                    |
| 文档与工具  | * 推购方式                                                                   |
|        | * 数据格式 •                                                                 |
|        | ICA 标准数据推式(Alink JSON)                                                   |
| 回 新版反馈 | <b>购入</b> 取消                                                             |

创建产品

产品名称:自定义,本实例中填写的是"LMGateWay--PLC"

所属品类:选择"自定义品类"

节点类型:选择"直连设备"

联网方式:根据需求选择"WiFI"、"蜂窝(2G\3G\4G\5G)"、"以太网"中的一个;本实例中选择是"以太 网"

数据格式:选择 "ICA标准数据格式 (Alink json)"

产品描述:自定义,可不填

点击"保存",即可完成创建。

#### 2创建设备

点击"设备"---"添加设备",出现以下弹框

| Ξ       | (-) 阿里云  | 华东2(. | 上海) 🕶                          |                                                             | Q 搜索文档、控制台、API、解决方案和资源          |   | 裁用 エ | 自 留案 | 企业 | 支持 | 官网  | App | Þ., | Ō, ż | ? (?) | 简体 | 0 |
|---------|----------|-------|--------------------------------|-------------------------------------------------------------|---------------------------------|---|------|------|----|----|-----|-----|-----|------|-------|----|---|
| ← :     | 公共实例     |       | 2021-01-08发布公告:物联网平台新功能发布!查看详情 |                                                             |                                 |   |      |      |    |    |     |     |     |      |       |    | × |
| 设备<br>デ | 管理<br>=品 | ^     | 物联网平台 / 设备管理 / 设备<br>设备        |                                                             |                                 |   |      |      |    |    |     |     |     |      |       |    |   |
| iš      | 潘 1      |       | 全部产品                           | 添加设备 💿                                                      |                                 | × | 9    |      |    |    |     |     |     |      |       |    | C |
| 分       | )组<br>[务 | _     | 设备列表批次管理                       | <ul> <li>特别说明: DeviceNam</li> <li>唯一标识符作为 Device</li> </ul> | e 可以为空,当为空时,阿里云会颁发产品下的<br>Name。 |   |      |      |    |    |     |     |     |      |       |    |   |
| с       | A 证书     | 2     | 添加设备 批量添加 DeviceName           | 产品                                                          |                                 |   |      |      |    |    |     |     |     |      |       |    |   |
| 规则      | 引擎       | ~     | DeviceName/备注名称                | LMGateWayPLC                                                | 3                               | ~ | 态    |      |    | 78 | 后上线 | 时间  |     |      | 攝作    |    |   |
| 监控      | 运维       | ~     | 4                              | DeviceName 💿                                                |                                 |   |      |      |    |    |     |     |     |      |       |    |   |
| 设备      | 划归       |       |                                | PLCValue                                                    | 4                               |   |      |      |    |    |     |     |     |      |       |    |   |
| 数据      | 分析 🖸     |       |                                | ★ 10 10 10 10 10 10 10 10 10 10 10 10 10                    |                                 |   |      |      |    |    |     |     |     |      |       |    |   |
| 视频      | 服务       | ~     |                                |                                                             |                                 |   |      |      |    |    |     |     |     |      |       |    |   |
| 文档      | 与工具      |       |                                |                                                             | 5 确认 取消                         |   |      |      |    |    |     |     |     |      |       |    |   |
|         |          |       |                                |                                                             |                                 |   |      |      |    |    |     |     |     |      |       |    |   |
|         |          |       |                                |                                                             |                                 |   |      |      |    |    |     |     |     |      |       |    |   |
|         |          |       |                                |                                                             |                                 |   |      |      |    |    |     |     |     |      |       |    |   |
|         | 回 新版反馈   |       |                                |                                                             |                                 |   |      |      |    |    |     |     |     |      |       |    |   |

#### 添加设备

DeviceName: 自定义,本实例中填写的是"PLC--Value"

备注名称:自定义

#### 点击"确认"

| ≡               | <b>(-)</b> 阿里云 | 华东2(. | 上海) 🕶                         |                  | Q 搜索文档、控制台、API                          | 、解决方案和资源                 | 费用 工单 | 备宽 企 | 2 支持  | 官网 | App |      | Ë  | 0 | 简体 | 0 |
|-----------------|----------------|-------|-------------------------------|------------------|-----------------------------------------|--------------------------|-------|------|-------|----|-----|------|----|---|----|---|
| <b>←</b> ½      | 公共实例           |       | ① 2021-01-08发布公告:物联网平台新功能发布!查 | 百洋情              |                                         |                          |       |      |       |    |     |      |    |   | -  | × |
| 设备              | 管理             | ^     | 物联网平台 / 设备管理 / 设备             |                  |                                         |                          |       |      |       |    |     |      |    |   |    |   |
| 7 <sup>th</sup> | 品              |       | 设备                            |                  |                                         |                          |       |      |       |    |     |      |    |   |    |   |
| ig              | 备 1            |       | 全部产品 >                        | 设备总数 🖗<br>1      | <ul> <li>● 激活设备 ◎</li> <li>○</li> </ul> | <ul> <li>当前在线</li> </ul> | 0     |      |       |    |     |      |    |   | (  | C |
| 分任              | 组              |       | 设备列表 批次管理                     | 1                | 0                                       | Ŭ                        |       |      |       |    |     |      |    |   |    |   |
| C               | A 证书           |       | 添加设备 批量添加 DeviceName          | ✓ 満揃入 DeviceName | Q                                       | 请选择设备标签 🗸                |       |      |       |    |     |      |    |   |    |   |
| 规则              | 引擎             | ~     | DeviceName/酱注名称               | 设备所属产品           | 节点类型                                    | 状态/启用状态 🖓                |       | Ħ    | 后上线时间 | 創  |     | 攝作   |    |   |    |   |
| 监控i             | 云维             | ~     | PLCValue                      | LMGateWayPLC     | 设备                                      | • 未激活 🌑                  |       | -    |       |    |     | 2 호령 | 删除 |   |    |   |
| 设备力             | EUUS           | ~     | 劃除 禁用 启用                      |                  |                                         |                          |       |      |       |    |     |      |    |   |    |   |
| 数据》             | 分析 己           |       |                               |                  |                                         |                          |       |      |       |    |     |      |    |   |    |   |
| 视频              | 服务             | ~     |                               |                  |                                         |                          |       |      |       |    |     |      |    |   |    |   |
| 文档              | 5I <b>A</b>    |       |                               |                  |                                         |                          |       |      |       |    |     |      |    |   |    |   |
|                 | 三 新版反馈         |       |                               |                  |                                         |                          |       |      |       |    |     |      |    |   |    |   |

#### 点击"设备"---点击"查看"

| ■ (-)阿里云           | 华东2( | 上海) マ         |          |                                                                                                    |      |            | Q 搜索文档    | 、控制台、API、   | 解决方案和       | <u></u> 宠调 | 费用         | 单备案     | 企业    | 支持 | 官网  | App   | >_ | Ū. | ₩ 0 | 简体 | 0   |
|--------------------|------|---------------|----------|----------------------------------------------------------------------------------------------------|------|------------|-----------|-------------|-------------|------------|------------|---------|-------|----|-----|-------|----|----|-----|----|-----|
| ← 公共实例             |      | 1 2021-01-08没 | 布公告:物联网  | 平台新功能发布!查                                                                                                    | 計構   |            |           |             |             |            |            |         |       |    |     |       |    |    |     |    | ×   |
| 设备管理               | ~    | 物联网平台 /       | 设备管理 / 1 | 日告 / 设备详情                                                                                                    |      |            |           |             |             |            |            |         |       |    |     |       |    |    |     |    |     |
| <b>交田皆</b> 垣<br>产品 |      | ← PLC         | Valu     | 8 未激活                                                                                                    |      |            |           |             |             |            |            |         |       |    |     |       |    |    |     |    |     |
| 设备                 |      | 产品            | LMGateV  | /ayPLC 宣君                                                                                                    |      |            |           | D           | eviceSecret | 885        |            |         | ٦.    |    |     |       |    |    |     |    |     |
| 公佣                 |      | ProductKey    | aldNSxct | tipp 复制                                                                                                    |      |            |           |             |             |            |            |         |       |    |     |       |    |    |     |    | - 1 |
| (1名)               |      | 设备信息          | Topic 列表 | 物模型数据                                                                                                    | 设备影子 | 文件管        | 理 日志服务    | 在线调试        | 分组          | 任务         |            |         |       |    |     |       |    |    |     |    | . 1 |
| CA 证书              |      | 设备信息          |          |                                                                                                    |      |            |           |             |             |            |            |         |       |    |     |       |    |    |     |    |     |
| 规则引擎               | ~    | 产品名称          | LM       | SateWayPLC                                                                                                    |      | р          | roductKey | aldNSxctipp | 复制          |            |            | 地域      |       |    | 华东2 | (上海)  |    |    |     |    | 11  |
| 监控运维               | ~    | < 节点类型        | iQ\$     | de la constante de la constante de la constante de la constante de la constante de la constante de la constante |      | DeviceName | PLCValue  | 复制          | 认证2         | 认证方式 设备密钥  |            |         |       |    |     |       |    | 1  |     |    |     |
| 设备划归               | ~    | 祭注空歌 の        | 100      |                                                                                                    |      | 10         | DWD11-    |             |             | 国伊里        | 5 <b>*</b> |         |       |    |     |       |    |    | 1   |    |     |
| 数据分析 🖸             |      | MUTHUS 0      |          | *                                                                                                    |      | D          | - ADAIL   |             |             |            |            | 1241147 | X.44. |    |     |       |    |    |     |    | - 1 |
| 视频服务               | ~    | 创建时间          | 202      | 1/01/28 10:08:26                                                                                                |      | 辨          | 動活时间      |             |             |            |            | 最后      | 线时间   |    | -   |       |    |    |     |    | . 1 |
| 文档与工具              |      | 当前状态          | 未満       | 的活                                                                                                    |      | 28         | 时延迟 🕜     | 测试          |             |            |            | 设备2     | 5地日志」 | 报  | 已关闭 | 1 (D) |    |    |     |    |     |
|                    |      | 设备扩展信息        |          |                                                                                                    |      |            |           |             |             |            |            |         |       |    |     |       |    |    |     |    |     |
|                    |      | SDK 语言        | -        |                                                                                                    |      | 胞          | 反本号       | -           |             |            |            | 模组制     | Ð     |    | -   |       |    |    |     |    |     |
|                    |      | 模组信息          |          |                                                                                                    |      |            |           |             |             |            |            |         |       |    |     |       |    |    |     |    |     |
| □ 新版反馈             |      |               |          |                                                                                                    |      |            |           |             |             |            |            |         |       |    |     |       |    |    |     |    | -   |

#### 点击"DeviceSecret" 右侧的"查看"

| ≡   | (-) 阿里云 | 华东2(.  | 上海) ▼          |                |                         | Q 搜索文档                     | 、控制台、API、解决方案和资源 | 裁用 工单   | 备案 企业    | 支持 官网 | App 🖭 | ۵. | × ()  |
|-----|---------|--------|----------------|----------------|-------------------------|----------------------------|------------------|---------|----------|-------|-------|----|-------|
| ← 2 | ☆共实例    |        | ① 2021-01-08炭: | 布公告:物联网平台新功能   | 能发布!查看详情                |                            |                  |         |          |       |       |    | <br>× |
| 设备  | 管理      | ^      | 物联网平台 /        | 设备管理 / 设备 / 1  | 受留详情                    |                            |                  |         |          |       |       |    |       |
| 7   | 品       |        | ← PLC          | Value 🛤        | 活                       |                            |                  |         |          |       |       |    |       |
| ម   | 备       |        | 产品             | LMGateWayPLC   | 春季<br>(8.4.) (8.1.)     |                            | DeviceSecret     | ******* |          |       |       |    |       |
| £   | 润       |        | Productkey     | aldivexctipp 😹 | 设备证书                    |                            |                  | ×       |          |       |       |    |       |
| 伯   | [务      |        | 设备信息           | Topic 列表   教   | 设置证书 一键复制               |                            |                  |         |          |       |       |    |       |
| С   | A 证书    |        | 设备信息           |                | ProductKey              | aldNSxctipp 复制             |                  |         |          |       |       |    |       |
| 规则  | 引撃      | ~      | 产品名称           | LMGateWay      | DeviceName              | PLCValue 复制                |                  |         | 地域       | 华东    | 2(上海) |    |       |
| 监控  | 运维      |        | < 节点类型         | 设备             | DeviceSecret            | b218f71d9d4d43f5a96068019b | e203a1 复制        |         | 认证方式     | 设备    | 密钥    |    |       |
| 设备  | 创切      | ~      | 备注名称 @         | 编辑             |                         |                            |                  |         | 圖件版本     |       |       |    |       |
| 数据  | 分析 🖸    |        |                |                | 展示力307%8<br>マー机一密、一型一密介 | 绍                          |                  |         |          |       |       |    |       |
| 视频  | 服务      | $\sim$ | 创建时间           | 2021/01/28     |                         |                            |                  |         | 最后上线时间   |       |       |    |       |
| 文档  | 与工具     |        | 当前状态           | 未激活            |                         |                            |                  | 关闭      | 设备本地日志上排 |       |       |    |       |
|     |         |        | 设备扩展信息         |                |                         |                            |                  |         |          |       |       |    | 8     |
|     |         |        | SDK 语言         |                |                         | 版本号                        |                  |         | 模组商      |       |       |    |       |
|     |         |        | 模组信息           |                |                         |                            |                  |         |          |       |       |    |       |
|     | 三 新版反馈  |        |                |                |                         |                            |                  |         |          |       |       |    | ÷     |

点击"一键复制",完成后点击"关闭"。

#### 3 IoT网关与Alink 的交互

打开配置工具中配置好的工程。(如果没有工程,请根据上文"演示采集西门子PLC设备"教程进行配置)

| GW Configure                                                    | -             |                                           |        |               |                 | -                           |        |
|-----------------------------------------------------------------|---------------|-------------------------------------------|--------|---------------|-----------------|-----------------------------|--------|
| ▷ 工程管理 L 下载工程 🕨 PC运行工程                                          | ∥ 工具 ▼        |                                           |        |               |                 | Љ Language ▼ 回 帮助 ▼         | ⑦ 关于 ▼ |
| 导航菜单 《                                                          |               | 1                                         | 2      | + 添加 - 删除 自清空 |                 |                             |        |
| 工程配置 网关管理 设备模板                                                  | varian:       | an shanshai                               |        |               | ID              |                             |        |
| PLCAlink                                                        | region.       | ch-shanghar                               |        | 1             | Device1.tag0001 |                             |        |
| ▲ Gateway<br>▲ V 数据采集                                           | IP:           | a1dNSxctipp.iot-as-mqtt.cn-shanghai.aliyu |        | 2             | Device1.tag0002 |                             |        |
| <ul> <li>↓ ↓ ↓ ↓ ↓ ↓ ↓ ↓ ↓ ↓ ↓ ↓ ↓ ↓ ↓ ↓ ↓ ↓ ↓</li></ul>        | ProductKey:   | a1dNSxctipp                               |        |               |                 |                             |        |
| A Channel1     Device1                                          | clientId:     | 12345                                     |        |               |                 |                             |        |
| 国用户点                                                            |               | 12040                                     |        |               |                 |                             |        |
| E3 计算点<br>器 系统点                                                 | DeviceName:   | PLCValue                                  |        |               |                 |                             |        |
| ◎ 数据存储                                                          | DeviceSecret: | ••••••                                    |        |               |                 |                             |        |
| Modbus                                                          | Topic:        |                                           | 一可不    | 「填            |                 |                             | [      |
| IOT     Mott Client                                             | 上传周期(8):      | 5                                         | _      |               |                 |                             |        |
| lotDDC                                                          |               |                                           |        |               |                 |                             |        |
| Alink     Tiek                                                  |               | ſ                                         | 《保存    |               |                 |                             | -      |
| SIEMENS EnergyIP                                                |               | L                                         | U IATI |               |                 |                             |        |
| e Ulink                                                         |               |                                           |        |               |                 |                             |        |
| 😸 JU<br>Sta Hua Run                                             |               |                                           |        |               |                 |                             |        |
| ≪ HTTP                                                          |               |                                           |        |               |                 |                             |        |
| 目 远程数据库                                                         |               |                                           |        |               |                 |                             |        |
| () OPC XML-DA Server<br>[]) 在名计句                                |               |                                           |        |               |                 |                             | -      |
| <ol> <li>117717A</li> <li>1178517A</li> <li>1178517A</li> </ol> |               |                                           |        |               |                 |                             |        |
| /> JavaScrip 御本編辑                                               |               |                                           |        |               |                 |                             |        |
|                                                                 |               |                                           |        |               |                 |                             |        |
|                                                                 |               |                                           |        |               |                 |                             |        |
|                                                                 |               |                                           |        |               |                 |                             |        |
|                                                                 |               |                                           |        |               |                 |                             |        |
| 系统日志                                                            |               |                                           |        |               |                 | ☑ 是否滚动 📝 显示运行日志             | © † ¥  |
| ① 2021-01-28 10:25:14 工程'PLCAlink'                              | 行开成功          |                                           |        |               |                 |                             |        |
| ① 2021-01-28 10:26:47 MQTT服务设置但                                 | 保存成功          |                                           |        |               |                 |                             |        |
| ① 2021-01-28 10:34:38 添加成功                                      |               |                                           |        |               |                 |                             |        |
| <ol> <li>(1) 2021-01-28 10:43:57 MQTT服务设置但</li> </ol>           | ₩存成功          |                                           |        |               |                 |                             |        |
| U 2021-01-28 10:44:01 MQ1「服务设置4                                 | 附近的           |                                           |        |               |                 |                             | *      |
|                                                                 |               |                                           |        |               |                 |                             | -      |
|                                                                 |               | @ Copyright 2019 by #                     | 山罗米和核核 | 技术有限公司        | 木地时间            | 2021-01-28 10:45:46 Version | V22256 |

1.勾选"启用"按钮

- region:填写地域(<u>地域和可用区</u>);
- IP:填写规则是: "ProductKey"+"iot-as-mqtt.cn-shanghai.aliyuncs.com"

本实例中填写:a1dNSxctipp.iot-as-mqtt.cn-shanghai.aliyuncs.com。其中,"a1dNSxctipp"为 ProductKey

- 将上文复制"ProductKey","DeviceName","DeviceSecret"——对应填入配置工具;
- clientid:可默认为12345,不需要修改;
- Topic:不填,使用阿里云默认Topic即可。
- 上传周期:数据上传的周期,自定义。

点击"保存"按钮即可完成Alink的连接配置;

2.点击"添加"按钮,完成需要上传的数据点的添加。

网关配置完成之后,接下来配置阿里云物联网。回到浏览器页面。

|        | ▼ (第41                                  | Q 渡玉文档、拉制台、API、解决方面和说话 费用 工单 音素 企业 支持 官网 App 区 🗘 🖵 🛞 能体 🌔                                                       |
|--------|-----------------------------------------|----------------------------------------------------------------------------------------------------|
| ← 公共实例 | 3 2021-01-08没布公告:物联网平台新功能没布!查看详情        | ×                                                                                                    |
| 设备管理 へ | 物联网平台 / 设备管理 / 产品 / 产品洋街                | _                                                                                                    |
| 产品 1   | ← LMGateWayPLC                          | 发布                                                                                                    |
| 设备     | ProductKey aldNSxctipp 复制<br>设备数 1 前往管理 | ProductSecret ******* 查書                                                                                        |
| 分组     | 产品信息 Topic 类列表 功能定义 数据解析 服务端订阅          | 设备开发                                                                                                    |
| 任务     | 2                                       |                                                                                                    |
| CA 证书  | ③ 当前展示的是已发布到线上的功能定义,如栗修改,请点击编辑章稿 3      |                                                                                                    |
| 规则引擎 > | 物模型 TSL 生成设备端代码                         |                                                                                                    |
| 监控运维 > | < 请输入模块名称 Q 默认模块                        |                                                                                                    |
| 设备划归 🗸 | 15部分別 15部名称(全部) ワ                       | 标识达 教授秘刑 教授守议 揭作                                                                                                |
| 数据分析 🖸 | 100000年100(1日47) (<br>武)検快              | NUMBER NUMBER ALL ALL ALL                                                                                       |
| 视频服务 > |                                         |                                                                                                    |
| 文档与工具  |                                         | <ul> <li>前未添加任何功能</li> <li>空口以通过添加電性、事件、服务三类功能免成产品物模型的定义、产品下</li> <li>約役者等合理系は構成。</li> <li>編曲祭覧 7編更多</li> </ul> |
| 三 新版反馈 |                                         |                                                                                                    |

依次点击"产品"---"LMGateWay--PLC"(根据实际创建名称)---"功能定义"---点击"编辑草稿"。(确定右上角不处于发布状态,否则无法显示"编辑草稿"这一功能)

| ≡           | (-) 阿里云 | 华东2( | 上海) ▼                  |               |            | Q 搜索文档 | 、控制台、AF | PI、解决方案和资源 | 裁用       | 工单     | 备室 | 企业  | 支持 | 官网 | App | ۶  | ۲ ً | ₹ 0 | 简体 | 0 |
|-------------|---------|------|------------------------|---------------|------------|--------|---------|------------|----------|--------|----|-----|----|----|-----|----|-----|-----|----|---|
| <b>←</b> ⁄2 | 公共实例    |      | ① 2021-01-08发布公告:物联网平台 | 台新功能发布!查看详情   |            |        |         |            |          |        |    |     |    |    |     |    |     | -   |    | × |
| 设备          | 管理      | ^    | 物联网平台 / 设备管理 / 产品      | 8 / 产品详情 / 功能 | 淀义         |        |         |            |          |        |    |     |    |    |     |    |     |     |    | Â |
| ŕ           | 品       |      | ← 编辑草稿                 |               |            |        |         |            |          |        |    |     |    |    |     |    |     |     |    |   |
| 设           | 慉       |      | 产品名称 LMGateWay         | PLC           |            |        |         | ProductKey | aldNSxct | ipp 复制 |    |     |    |    |     |    |     |     |    |   |
| 分           | 组       |      | ③ 您正在编辑的是草稿,素点         | 击发布后,物模型才会正   | 式生效。       |        |         |            |          |        |    |     |    |    |     |    |     |     |    |   |
| Æ           | 务       |      | 快速导入 物模型 TSL           | 历史版本 🗸        |            |        |         |            |          |        |    |     |    |    |     |    |     |     | ?  |   |
| C           | A 证书    |      | 请输入模块名称 Q +            | 默认模块          |            |        |         |            |          |        |    |     |    |    |     |    |     |     |    |   |
| 规则          | 擊       | ~    |                        | 添加标准功能        | 添加自定义功能    | ٦      |         |            |          |        |    |     |    |    |     |    |     |     |    |   |
| 监控          | 运维      | ~    | 默认模块<br>く              | 功能类型          | 功能名称(全部) 🤇 | <br>7  | 标识符     |            | 数据类型     |        |    | 数据定 | Ŷ  |    |     | 操作 |     |     |    |   |
| 设备          | EUUS    | ~    | +添加模块                  |               |            |        |         |            |          |        |    |     |    |    |     |    |     |     |    |   |
| 数据          | 分析 13   |      |                        |               |            |        |         |            |          |        |    |     |    |    |     |    |     |     |    |   |
| 视频          | 服务      | ~    |                        |               |            |        |         |            | 0        |        |    |     |    |    |     |    |     |     |    |   |
| 文档          | 与工具     |      |                        |               |            |        |         |            |          |        |    |     |    |    |     |    |     |     |    |   |
|             |         |      |                        |               |            |        |         | 暫无         | 数据       |        |    |     |    |    |     |    |     |     |    |   |
|             |         |      |                        |               |            |        |         |            |          |        |    |     |    |    |     |    |     |     |    |   |
|             |         |      |                        |               |            |        |         |            |          |        |    |     |    |    |     |    |     |     |    |   |
|             |         |      | 岩布 上纬 该问               |               |            |        |         |            |          |        |    |     |    |    |     |    |     |     |    |   |
|             | 回 新版反馈  |      | 2001LSS 12M            |               |            |        |         |            |          |        |    |     |    |    |     |    |     |     |    |   |

配置tag点

点击"自定义功能"-----"添加自定义功能"

| ≡   | (-) 阿里云 | 华东2(   | 上海) *                       | 添加自定义功能                      | ×   | 费用 工单     | 备案 | 企业  | 支持 | 官网 | App | e á | Ä | (?) (ii | 544  | C Î |
|-----|---------|--------|-----------------------------|------------------------------|-----|-----------|----|-----|----|----|-----|-----|---|---------|------|-----|
| ← : | 公共实例    |        | 2021-01-08发布公告:物联网平台新功能发布!重 | * 功能类型 ③                     |     |           |    |     |    |    |     |     |   |         | -    | ×   |
| 设备  | 管理      |        | 物联网平台 / 设备管理 / 产品 / 产品详情 /  | 屋性 服务 事件                     |     |           |    |     |    |    |     |     |   |         |      | l   |
| ŕ   |         |        | ← 编辑草稿                      | * 功能名称 💿                     |     |           |    |     |    |    |     |     |   |         |      | l   |
| ij  | 备       |        | 产品名称 LMGateWayPLC           |                              |     | dNSxctipp | H  |     |    |    |     |     |   |         |      | l   |
| 4   | 傾       |        | ② 您正在编辑的是草稿,案点击发布后,物模型      | ° sabre ●<br>Device1_tag0001 |     |           |    |     |    |    |     |     |   |         |      | l   |
| 伯   | E95     |        | 快速导入 物模型 TSL 历史版本 🗸         | - 数据关型                       |     |           |    |     |    |    |     |     |   |         | ?    | l   |
| С   | A 证书    |        | 遗输入模块名称 Q + 默认模块            | float                        | ~   |           |    |     |    |    |     |     |   |         |      | l   |
| 规则  | 引擎      |        | 添加标准功能                      | 取債范囲                         |     |           |    |     |    |    |     |     |   |         |      | l   |
| 监控  | 运维      | $\sim$ | 默认模块<br>< 功能类型              | 0 100                        |     | 型         |    | 数据定 | ž. |    |     | 操作  |   |         |      | l   |
| 设备  | 划归      | $\sim$ | +添加模块                       | 步长 1                         |     |           |    |     |    |    |     |     |   |         |      | l   |
| 数据  | 分析 🖸    |        |                             | 单位                           |     |           |    |     |    |    |     |     |   |         |      | l   |
| 视频  | 服务      | ~      |                             | 无/                           | ~   |           |    |     |    |    |     |     |   |         |      | l   |
| 文档  | 与工具     |        |                             | * 读写关型                       |     |           |    |     |    |    |     |     |   |         |      |     |
|     |         |        |                             | ● 读写 ○ 只读                    |     |           |    |     |    |    |     |     |   |         |      |     |
|     |         |        |                             | 描述                           |     |           |    |     |    |    |     |     |   |         | - dt | 7   |
|     |         |        |                             | 473-4837 (1)HAG              |     |           |    |     |    |    |     |     |   |         |      |     |
|     | 回 新版反馈  |        | 发布上线 返回                     | 0/1                          | .00 |           |    |     |    |    |     |     |   |         |      |     |

功能名称:自定义填写

数据类型:根据采集值的类型进行选择,实例中选择float

取值范围:根据实际填写

步长:可默认为1.(例如数组中{1,2,3,4},步长为1,{1,3,5,7}步长为2)

单位:根据实际填写

读写类型:根据实际填写

**标识符**:属性唯一标识符,在产品中具有唯一性。需要设置为:"设备名称"+"\_"+"tagID",如下图中 (节选图 添加tag点)所示,只需将"Device1.tag0001"更改为"Device1\_tag0001"即可。

| ▷ 工程管理 占 下载工程 ▶ PC运行工程                                                                     | ∥ 工具 ▼           |                                           |                        | ———————————————————————————————————— |
|--------------------------------------------------------------------------------------------|------------------|-------------------------------------------|------------------------|--------------------------------------|
| 导航菜单 《                                                                                     | 一户田              |                                           |                        | + 添加 - ●●除 ① 満空                      |
| 工程配置网关管理设备模板                                                                               | Tegion:          | cn-shanghai                               |                        | ID                                   |
| ▲ 및 PLCAlink ▲ 및 Gateway                                                                   |                  |                                           |                        | 1 Devicel.tag0001                    |
| ▲ ¥ 数据采集                                                                                   | IP:              | anowszctipp.iot-as-mott.cn-snanghal.aliyu |                        | 2 Device1.tag0002                    |
| ▲ 最 Channel1                                                                               | ProductKey:      | a1dNSxctipp                               |                        | +二2口2次                               |
| 日 Device1<br>回用白齿                                                                          | clientId:        | 12345                                     |                        | 你识付                                  |
| 日 计算点                                                                                      | DeviceName:      | PLCValue                                  |                        |                                      |
| <ul> <li>一 赤玩只</li> <li>② 数据存储</li> </ul>                                                  | DeviceSecret:    | ••••••                                    |                        |                                      |
| ▲ Ⅲ 数据服务                                                                                   | Topic:           |                                           |                        |                                      |
|                                                                                            | 上依周期(s)          | 5                                         |                        |                                      |
|                                                                                            | - 10/400-7-      | •                                         |                        |                                      |
| Alink                                                                                      |                  |                                           | <ul> <li>保存</li> </ul> |                                      |
| SIEMENS EnergyIP                                                                           |                  |                                           | 0                      |                                      |
| Ø JD                                                                                       |                  |                                           |                        |                                      |
| IluaRun<br>≪ HTTP                                                                          |                  |                                           |                        |                                      |
| 目远程数据库                                                                                     |                  |                                           |                        |                                      |
| □ 任务计划                                                                                     |                  |                                           |                        |                                      |
| <ol> <li>报警与事件</li> <li>JavaScrip前本编辑</li> </ol>                                           |                  |                                           |                        |                                      |
|                                                                                            |                  |                                           |                        |                                      |
|                                                                                            |                  |                                           |                        |                                      |
|                                                                                            |                  |                                           |                        |                                      |
|                                                                                            |                  |                                           |                        |                                      |
| 糸斑日志                                                                                       | tT III st th     |                                           |                        | ●是香菜动 ●显示运行日志 ◎ 合 ※                  |
| <ol> <li>2021-01-28 10:25:14 工程 PLCAllink</li> <li>2021-01-28 10:26:47 MQTT服务设置</li> </ol> | 11 开网-40<br>保存成功 |                                           |                        | ·                                    |
| <ol> <li>2021-01-28 10:34:38 添加成功</li> <li>2024 04 29 40 42:57 MOTTERS 2018</li> </ol>     |                  |                                           |                        |                                      |
| <ul> <li>2021-01-28 10:43:57 MQTT服务设置1</li> <li>2021-01-28 10:44:01 MQTT服务设置1</li> </ul>   | 咪仟帆刈<br>保存成功     |                                           |                        |                                      |
|                                                                                            |                  |                                           |                        | Ÿ                                    |
|                                                                                            |                  | @ 0                                       | IL. I. III M WALLAND   |                                      |

网关tag点显示

添加完成后,点击"发布更新"---输入"版本号"(自定义)---点击"确定"

| ≡   | (-) 阿里云  | 华东2(   | 上海) ▼                                                                                                    |              |                    | Q 搜索文档、控制台、/ | PI、解决方案和资源 | 裁用 工单        | 备案 | 企业 支持              | 官网 /        | App 💽 | Ō.                   | `₩ @  | ) 简体 | 0 |
|-----|----------|--------|----------------------------------------------------------------------------------------------------|--------------|--------------------|--------------|------------|--------------|----|--------------------|-------------|-------|----------------------|-------|------|---|
| ← : | 公共实例     |        | ① 2021-01-08发布公告:物联网平台                                                                                                    | 台新功能发布!查看讨   | ¥倩                 |              |            |              |    |                    |             |       |                      |       |      | × |
| 设备  | 管理       |        | 物联网平台 / 设备管理 / 产品                                                                                                    | 4 / 产品详情 / 3 | 功能定义               |              |            |              |    |                    |             |       |                      |       |      |   |
| ŕ   | - Hi     |        | ← 编辑草椅                                                                                                    |              |                    |              |            |              |    |                    |             |       |                      |       |      |   |
| ij  | 备        |        | 产品名称 LMGateWay                                                                                                    | PLC          | 岩本物構理ト伴う           |              | 0          | -*dNSxctipp  | 夏制 |                    |             |       |                      |       |      |   |
| 5.  | 怕        |        | ③ 您正在编辑的是草稿,素点。                                                                                                    | 击发布后,物模型才:   | 及印彻模望上线 ?<br>版本号 ◎ |              | ~          |              |    |                    |             |       |                      |       |      |   |
| ſ   | <b>送</b> |        | 快速导入 物模型 TSL                                                                                                    | 历史版本 🗸       | plcalink.test      |              | 13/16      |              |    |                    |             |       |                      |       |      | ? |
| C   | A 证书     |        | 清檢入損体名称 ○ 十                                                                                                    | 默认模块         | 当前运行版本 1611804011  | 766          |            |              |    |                    |             |       |                      |       |      |   |
| 规则  | 引擎       |        | and a state of the second second seco | 添加标准功能       | 备注                 |              |            |              |    |                    |             |       |                      |       |      |   |
| 监控  | 运维       | $\sim$ | 默认模块                                                                                                    | ThatSide Ru  | 请输入描述              |              |            | 飛            |    | 数据完议               |             | ;     | 8.45                 |       |      |   |
| 设备  | 10       | $\sim$ | +添加模块                                                                                                    |              |                    |              | 0/100      |              |    | 取信本用 .             | 100         |       | ****                 | 84    |      |   |
| 数据  | 分析 🖸     |        |                                                                                                    |              | ✔ 确认已查看当前版本与线      | 能上版本的 比对结果   |            | #183619-7732 |    | ***                | 5 ~ 100     | ,     | 19784   <i>1</i> 833 | Rife. |      |   |
| 视频  | 服务       | $\sim$ |                                                                                                    | 雇性           |                    | Г            |            | 整数型)         |    | 取值范围:<br>214748364 | -2147483648 | 5~ ŝ  | 崩損 劒                 | 除     |      |   |
| 文档  | 与工具      |        |                                                                                                    |              |                    |              | 确定取消       |              |    |                    |             |       |                      |       |      |   |
|     |          |        |                                                                                                    |              |                    |              |            |              |    |                    |             |       |                      |       |      |   |
|     |          |        |                                                                                                    |              |                    |              |            |              |    |                    |             |       |                      |       |      | * |
|     |          |        |                                                                                                    |              |                    |              |            |              |    |                    |             |       |                      |       |      |   |
|     |          |        | 发布上线 返回                                                                                                    |              |                    |              |            |              |    |                    |             |       |                      |       |      |   |
|     | 回 新版反馈   |        |                                                                                                    |              |                    |              |            |              |    |                    |             |       |                      |       |      |   |

下图即为配置完成的样子。

|             | 可里云 | 华东2(. | 上海) 🕶                                |           |            |                     | Q 搜索文档、 | 控制台、API、解决方案和资源 | 週 裁用        | 工单    | 备宏 | 企业 支持    | 官网       | App   | 2_ | 白<br>「 |
|-------------|-----|-------|--------------------------------------|-----------|------------|---------------------|---------|-----------------|-------------|-------|----|----------|----------|-------|----|--------|
| ← 公共实例      |     |       | 1 2021-01-08发布公告:物联网平台               | 新功能发布!查看  | 详情         |                     |         |                 |             |       |    |          |          |       |    | ×      |
| 设备管理        |     | ^     | 物联网平台 / 设备管理 / 产品                    | / 产品详情    |            |                     |         |                 |             |       |    |          |          |       |    |        |
| 产品          |     |       | ← LMGateWay                          | /PLC      |            |                     |         |                 |             |       |    |          |          |       |    | 发布     |
| 设备          |     |       | ProductKey aldNSxctipp<br>设备数 1 前往管理 | 复制        |            |                     |         | ProductSecret   | *******     | 查看    |    |          |          |       |    |        |
| 分组          |     |       | 产品信息 Topic 类列表                       | 功能定义      | 数据解析       | 服务端订阅               | 设备开发    |                 |             |       |    |          |          |       |    |        |
| 任务<br>CA 证书 |     |       | ③ 当前展示的是已发布到线上的                      | 的功能定义,如需修 | 1改,请点击 编辑道 | 直稿                  |         |                 |             |       |    |          |          |       |    |        |
| 规则引擎        |     | ~     | 物模型 TSL 生成设备进代                       | 19        |            |                     |         |                 |             |       |    |          |          |       |    |        |
| 监控运维        |     | ~     | 〈 请输入模块名称 Q                          | 默认模块      |            |                     |         |                 |             |       |    |          |          |       |    |        |
| 设备划归        |     | ~     |                                      | 功能类型      | 功能         | 洛称(全部) ♀            |         | 标识符             | 数据类型        |       |    | 数据定义     |          |       | 操作 |        |
| 数据分析 🖸      |     |       | 默认模块                                 | 尾性        | PLC        | _Value (自定义)        |         | Device1_tag0001 | float (单稿)  | 観察点型) |    | 取值范围     | 0~100    |       | 查看 |        |
| 视频服务        |     | ~     |                                      |           |            |                     |         |                 |             |       |    | 取值范围     | -2147483 | 648 ~ |    |        |
| 文档与工具       |     |       |                                      | )進1王      | PLC_       | Value2 ( <u>HÆX</u> | ,<br>   | Device1_tag0002 | int32 (5830 | 말)    |    | 21474836 | 17       |       | 28 |        |
|             |     |       |                                      |           |            |                     |         |                 |             |       |    |          |          |       |    |        |
|             |     |       |                                      |           |            |                     |         |                 |             |       |    |          |          |       |    |        |
|             |     |       |                                      |           |            |                     |         |                 |             |       |    |          |          |       |    |        |
| 曰 新版        | 版反馈 |       |                                      |           |            |                     |         |                 |             |       |    |          |          |       |    |        |

## Alink配置完成

## 点击"发布"

回到配置工具界面,点击"下载工程"----选择网关的IP地址-----点击"下载"

| GW Configure                                                                                                    | 1.800.00            | Aprel 18                                     |                              |                      |                 |                                           |
|----------------------------------------------------------------------------------------------------|---------------------|----------------------------------------------|------------------------------|----------------------|-----------------|-------------------------------------------|
| ▷ 工程管理 上 下载工程 ▶ PC运行工程                                                                                                    | ∥ 工具 ▼              |                                              |                              |                      |                 | ि Language ▼ 町 帮助 ▼ ⑦ 关于 ▼                |
| 导航菜单                                                                                                    | 一定田                 |                                              |                              | + 添加 一 删除 首 清空       |                 |                                           |
| 工程配置 网关管理 设备模板                                                                                                    | Terrion:            | chiebanghai                                  |                              |                      | ID              |                                           |
| PLCAlink     Cotoway                                                                                                    | region.             | ch-shanghai                                  |                              | 1                    | Device1.tag0001 |                                           |
| ▲ La Galeway<br>▲ V 数据采集                                                                                                    | IP:                 | a1dNSxctipp.iot-as-mqtt.cn                   | -shanghai.aliyu              | 2                    | Device1.tag0002 |                                           |
| ⊿ Ø I/O点<br>⊿ 品 Channel1                                                                                                    | ProductKey:         | a1dNSxctipp                                  |                              |                      |                 |                                           |
| Device1<br>同用户占                                                                                                    | clientId:           | 12345                                        |                              |                      |                 |                                           |
| 国计算点                                                                                                    | DeviceName:         | PLCValue                                     |                              |                      |                 |                                           |
| 間 糸斑点<br>回 救援存储                                                                                                    | DeviceSecret:       | •••••                                        | 下载工程                         |                      |                 |                                           |
| ▲ Ⅲ 数据服务                                                                                                    | Topic:              |                                              | 内网下载 远程下载                    |                      |                 |                                           |
| ⊿ 📰 IOT<br>I Matt Client                                                                                                    | 上传周期(s):            | 5                                            | Conline gateway              |                      |                 |                                           |
| Co IoTDDC                                                                                                    |                     |                                              | 192.168.0.111                |                      |                 |                                           |
|                                                                                                    |                     |                                              | Ed 192.108.0.112             |                      |                 |                                           |
| SIEMENS EnergyIP                                                                                                    |                     |                                              |                              |                      |                 |                                           |
| @ JD                                                                                                    |                     |                                              |                              |                      |                 |                                           |
| HuaRun                                                                                                    |                     |                                              | 止在搜索网天                       |                      |                 |                                           |
| ≪ HTTP<br>日 法投税提応                                                                                                    |                     |                                              |                              |                      |                 |                                           |
| A OPC XML-DA Server                                                                                                    |                     |                                              |                              |                      |                 |                                           |
| □ 任务计划                                                                                                    |                     |                                              |                              |                      |                 |                                           |
| <ul> <li>① 报警与事件</li> <li></li> <li></li></ul> |                     |                                              |                              |                      |                 |                                           |
| ,                                                                                                    |                     |                                              |                              |                      |                 |                                           |
|                                                                                                    |                     |                                              | - 昭添                         | 加阿美 【上下载】 ③ 取消       |                 |                                           |
| 系统日志                                                                                                    |                     |                                              |                              |                      |                 | ☑ 是否滚动 ☑ 显示运行日志 💿 📋 👻                     |
| () 2021-01-28 14:13:36 192.168.0.21 Rx                                                                                                    | : 03 00 00 1e 02 f0 | 80 32 03 00 00 00 01 00 02                   | 00 1f 00 00 04 01 ff 04 00 0 | 5 02 00 00 00 0c     |                 |                                           |
| U 2021-01-28 14:13:37 192.168.0.21 Tx                                                                                                    | : 03 00 00 1f 02 f0 | 80 32 01 00 00 00 00 00 00 00 00 00 00 00 00 | 00 00 04 01 12 0a 10 02 00   | 05 00 01 84 00 00 08 |                 |                                           |
| <ol> <li>2021-01-2014.13:37 192.160.0.21 RX</li> <li>2021-01-28 14:13:37 停止运行工程</li> </ol>                                                                                                    |                     | 100 32 03 00 00 00 01 00 02                  |                              | 5 02 00 00 00 00     |                 |                                           |
| ① 2021-01-28 15:38:57 工程'PLCAlink'                                                                                                    | 打开成功                |                                              |                              |                      |                 |                                           |
|                                                                                                    |                     |                                              |                              |                      |                 |                                           |
|                                                                                                    |                     | © Cot                                        | oyright 2019 by 黄山罗米测控拍      | 技术有限公司               | 本地              | 錫河间 2021-01-28 15:39:03 Version v2.2.2.56 |

## 4 配置结果

回到阿里云物联网界面。如下图所示 点击"设备"---"PLC--Value" (创建完成的设备名称) ---"物模型数据"

| ☰ 〇 阿里云 | 华东2(   | 上海) ▼                         |            | Q 搜索文档 | 、控制台、API、 | 解决方案和资       | 18 <b>#</b> | 用 工单    | 备宏   | 企业 | 支持 | 官网 4 | Npp ⊵ | ۵<br>۵ | Ä | (?) (ii) | 5体 | 0  |
|---------|--------|-------------------------------|------------|--------|-----------|--------------|-------------|---------|------|----|----|------|-------|--------|---|----------|----|----|
| ← 公共实例  |        | 1 2021-01-08发布公告:物联网平台新功能发布:查 | 印兰情        |        |           |              |             |         |      |    |    |      |       |        |   |          | -  | ×  |
| 设备管理    | ~      | 物联网平台 / 设备管理 / 设备 / 设备详情      |            |        |           |              |             |         |      |    |    |      |       |        |   |          |    |    |
| 产品      |        | ← PLCValue                    |            |        |           |              |             |         |      |    |    |      |       |        |   |          |    |    |
| 设备      |        | 产品 LMGateWayPLC 宣若            |            |        | [         | DeviceSecret | ****        | **** 22 |      |    |    |      |       |        |   |          |    |    |
| 分组      |        |                               | いないマーナル検索国 |        | ******    | ~~~          | 15.47       |         |      |    |    |      |       |        |   |          |    |    |
| 任务      |        | 设备信息 Topic 列表 初模型数据           | 设备形于 又件管理  | 日心服务   | 住我崩远      | 万祖           | 1±75        |         |      |    |    |      |       |        |   |          |    |    |
| CA 证书   |        | 运行状态 事件管理 服务调用                |            |        |           |              |             |         |      |    |    |      |       |        |   |          |    |    |
| 规则引擎    | ~      | 请输入模块名称 Q 请输入届性系              | 称或标识符 C    | 2      |           |              |             |         |      |    |    |      | 实     | 时刷新(   | D | :: =     | ?  |    |
| 监控运维    | ~      |                               |            |        | DIG VI    | 2            |             |         |      |    |    |      |       |        |   |          |    |    |
| 设备划归    | $\sim$ | 默认模块 PLC_value                |            | 堂有叙语   | 10        | 2            |             |         | 登着叙语 |    |    |      |       |        |   |          |    |    |
| 数据分析 🖸  |        | L 0                           | 11-22-08   |        | 2021/01/2 | 08 11-32-08  |             |         |      |    |    |      |       |        |   |          |    |    |
| 视频服务    | $\sim$ | 2021/01/2                     | 11.52.00   |        | 2021/01/2 | .0 11.52.00  |             |         |      |    |    |      |       |        |   |          |    |    |
| 文档与工具   |        |                               |            |        |           |              |             |         |      |    |    |      |       |        |   |          | 1  |    |
|         |        |                               |            |        |           |              |             |         |      |    |    |      |       |        |   |          |    | 1) |
|         |        |                               |            |        |           |              |             |         |      |    |    |      |       |        |   |          | B  |    |
|         |        |                               |            |        |           |              |             |         |      |    |    |      |       |        |   |          |    |    |
|         |        |                               |            |        |           |              |             |         |      |    |    |      |       |        |   |          |    |    |
| 回 新版反馈  |        |                               |            |        |           |              |             |         |      |    |    |      |       |        |   |          |    |    |
|         |        |                               |            |        |           |              |             |         |      |    |    |      |       |        |   |          |    |    |

Alink配置成功

页面上显示配置两个上传点。

配置成功!!!

注意:请保证网关存在网络连接,否则数据无法上传;